## 1、打开 FTP 软件 , 如图:

|                          |                 |                         |     | FileZilla |            |          |      |
|--------------------------|-----------------|-------------------------|-----|-----------|------------|----------|------|
| H E T T                  | 🗱 🖸 🎼           | : 😢 🍡 🐛 💶 🔮             | a 🧯 | > 🔥 👘     |            |          |      |
| 主机(H):                   | 用户名(U):         | 密码(W):                  |     | 端口(P):    | 快速连接(Q) ▼  |          |      |
| 本地站点: /Users/kevin/Des   | ktop/文档/KYBCHEM | /20180324113637/images/ | ~   | 远程站点:     |            |          | ~    |
| 文件名 🖌                    |                 | 文件大小 文件类型               | 最   | 文件名       |            | 文件大小文件类型 | 最近修改 |
| <mark>–</mark>           |                 |                         | - 1 |           |            |          |      |
| z1_04.jpg                |                 | 5,591 jpg-文件            | 20  |           |            |          |      |
| z1_04-2.jpg              |                 | 18,948 jpg-文件           | 20  |           | 没有连接到任何服务器 |          |      |
| 📷 more.psd               |                 | 32,452 Adobe Photo      | 20  |           |            |          |      |
| more.jpg                 |                 | 14,397 jpg-文件           | 20  |           |            |          |      |
| Lx_130.jpg               |                 | 11,164 jpg-文件           | 20  |           |            |          |      |
| 📄 lx_13.jpg              |                 | 1,758 jpg-文件            | 20  |           |            |          |      |
| Lx_110.jpg               |                 | 11,279 jpg-文件           | 20  |           |            |          |      |
| Ix_11.jpg                |                 | 1,354 jpg-文件            | 20  |           |            |          |      |
| 📷 logo.psd               |                 | 174,934 Adobe Photo     | 20  |           |            |          |      |
| logo.jpg.bak.jpg         |                 | 29,223 jpg-文件           | 20  |           |            |          |      |
| logo.jpg                 |                 | 14,136 jpg-文件           | 20  |           |            |          |      |
| logo-0.jpg               |                 | 31,865 jpg-文件           | 20  |           |            |          |      |
| dina的副木 ina              |                 | 102 752 ing-文件          | 20  |           |            |          |      |
| 52 个文件。大小总共: 2,911,198 : | 字节              |                         |     | 未连接。      |            |          |      |
| 服务器/本地文件                 |                 |                         |     |           | 方向 远程文件    |          |      |
|                          |                 |                         |     |           |            |          |      |
|                          |                 |                         |     |           |            |          |      |
|                          |                 |                         |     |           |            |          |      |
|                          |                 |                         |     |           |            |          |      |
|                          | 功的传输            |                         |     |           |            |          |      |
|                          |                 |                         |     |           |            | ③ 队列:空   |      |

备注:不同 FTP 软件,风格略有不同,但操作方式大体都相似。

2、输入 FTP 的连接信息,主要包括主机地址、用户名、密码,点击"连接"按钮,如下:

| rjdemo@22                                                    | 2.73.129.63 - FileZilla                    |
|--------------------------------------------------------------|--------------------------------------------|
| 主机(H): 222.111.11.123 用户名(U): zhangsan 密码(W): •••••          | 端口(P): 21 ↓ 快速连接(Q) ▼                      |
| 本地站点: /Users/kevin/Desktop/文档/KYBCHEM/20180324113637/images/ | 远程站点: /wwwroot                             |
| 文件名 Y 文件大小 文件类型 最                                            | 文件名 文件大小 文件类型 最近作                          |
| <mark>.</mark>                                               | snt 目录 2018,                               |
| z1_04.jpg 5,591 jpg-文件 20                                    | e qnx 目录 2018,                             |
| z1_04-2.jpg 18,948 jpg-文件 20                                 | LP 目录 2018,                                |
| more.psd 32,452 Adobe Photo 20                               | e moto 目录 2018,                            |
| more.jpg 14,397 jpg-文件 20                                    | <mark> </mark>                             |
| k_130.jpg 11,164 jpg-文件 20                                   | <mark> </mark>                             |
| k_13.jpg 1,758 jpg-文件 20                                     | <mark> </mark> wt 目录 2018,                 |
| □ lx_110.jpg 11,279 jpg-文件 20                                | 🦰 ghwjy 目录 2018,                           |
| lx_11.jpg 1,354 jpg-文件 20                                    | <mark> </mark>                             |
| logo.psd         174,934         Adobe Photo         20      | <mark> </mark>                             |
| logo.jpg.bak.jpg 29,223 jpg-文件 20                            | <mark>     enjd     目录     2018, </mark>   |
| logo.jpg 14,136 jpg-文件 20                                    | <mark>—</mark> mq 目录 2018,                 |
| logo-0.jpg 31,865 jpg-文件 20                                  | <mark>     st2018     目录 2018,     </mark> |
| dina的副木 ina 102 752 ina-文件 20                                | hr FR 2018                                 |
| 52 个文件。大小总共: 2,911,198 字节                                    | 6 个文件 和 196 个目录。大小总计: 4,918,390,698 字节     |
| 服务器/本地文件                                                     | 方向  远程文件                                   |
|                                                              |                                            |
| 列队的文件 传输失败 成功的传输                                             | ۵ (۲ KM) کې 🔹 🔹                            |

备注:端口一般都是默认不用填写,如果一定要填写,则填写为21。

## 3、文档管理

Ftp 软件左侧窗口,显示的自己电脑本地文件(夹),右侧窗口,显示的是服务器里的文件(夹)。

| 本地站点://Users/kevin/Desktop/文档/KYBCHEM/20180324113637/images/       ✓       远程站点://www.root         文件台       文件人中、文件类量       XH名       XH名       XH名       XH名       Users/kevin/Desktop/文档/XYBCHEM/20180324113637/images/       WWW.root         文件台       文件人中、文件类量       Sit       目录       200         1.04.01pg       5.591       jpg-文件       20       Image: Sit       Image: Sit       Im | 主机(H): 222.111.11.123     | 用户名(U): zhangsan 密码(W): •••••        |   | 端口(P): 21 快速连接(Q) ▼                            |           |       |
|----------------------------------------------------------------------------------------------------|---------------------------|--------------------------------------|---|------------------------------------------------|-----------|-------|
| 大作台・     大作台・大作人・文件美重     大作台・大作人・文件美重     大作台・大作人・文件美重     大作台・大作人・文件美重     大作台・大作人・文件美重     東東     200       1.1.04.jpg     5,591 jpg-文件     21     qnx     目录     200       z1_04-2,jpg     18,948 jpg-文件     21     LP     目录     200       more,psd     32,452 Adobe Photo     21     moto     目录     200       more,pg     14,397 jpg-文件     21     moto     目录     200       k.130,jpg     11,164 jpg-文件     21     moto     目录     200       k.130,jpg     11,758 jpg-文件     21     moto     目录     200       k.131,jpg     1,758 jpg-文件     21     ghwjy     目录     200       k.110,jpg     11,27 jpg-文件     21     wt     目录     200       k.110,jpg     1,354 jpg-文件     21     ghwjy     目录     200       k.110,jpg     1,354 jpg-文件     21     ghwj     目录     200       logo,pd     13,354 jpg-文件     21     ghwj     目录     200       logo,jpg     14,934 Adobe Photo     21     pp     目录     200       logo,jpg     14,335 jpg-文件     21     mq     目录     200       logo,jpg     14,345 jpg-文件     21     mq     目录     200                                                                                                    | 本地站点: /Users/kevin/Deskto | pp/文档/KYBCHEM/20180324113637/images/ | ~ | 远程站点: /wwwroot                                 |           | ~     |
| 画 snt       目泉       200         z1_04-2.jpg       5,591 jpg-文件       21       apx       目泉       200         z1_04-2.jpg       16,948 jpg-文件       21       apx       1月泉       200         z1_04-2.jpg       16,948 jpg-文件       21       apx       1月泉       200         more.psd       32,452 Adobe Photo       21       apx       1月泉       200         bk130.jpg       11,164 jpg-文件       21       apx       11/2       11/2       11/2       11/2       11/2       11/2       11/2       11/2       11/2       11/2       11/2       11/2       11/2       11/2       11/2       11/2       11/2       11/2       11/2       11/2       11/2       11/2       11/2       11/2       11/2       11/2       11/2       11/2       11/2       11/2       11/2       11/2       11/2       11/2       11/2       11/2       11/2       11/2       11/2       11/2       11/2       11/2       11/2       11/2       11/2       11/2       11/2       11/2       11/2       11/2       11/2       11/2       11/2       11/2       11/2       11/2       11/2       11/2       11/2       11/2       11/2       11/                                                                                                    | <del>文件名 ×</del>          | 交件大小 交件类型                            | - | 又件者                                            | 又件大小 又件类型 | 最近性   |
| z1_04.jpg       5,591 jpg-文件       2       anx       目泉       20'         z1_04-2.jpg       18,948 jpg-文件       2       LP       目泉       20'         more.psd       32,452 Adobe Photo       2       Infc       目泉       20'         more.jpg       14,397 jpg-文件       2       Infc       目泉       20'         k_130.jpg       11,164 jpg-文件       2       Infc       目泉       20'         k_130.jpg       11,278 jpg-文件       2       Infc       目泉       20'         k_110.jpg       13,354 jpg-文件       2       Infc       Infg       20'         k_111.jpg       1,354 jpg-文件       2       Infg       Infg       20'         logo.psd       174,934 Adobe Photo       2       Infg       Infg       20'         logo.psd       174,934 Adobe Photo       2       Infg       Infg       20'         logo.psd       174,934 Adobe Photo       2       Infg       Infg       20'         logo.psd       174,934 Adobe Photo       2       Infg       Infg       20'         logo.jpg       14,136 jng-文件       Infg       Infg       20'       Infg       Infg       20'       Infg       Infg                                                                                                    |                           |                                      |   | snt snt                                        | 目录        | 2018, |
| z1_04-2.jpg       18,948       jpg-文件       22       LP       目录       200         more.psd       32,452       Adobe Photo       2       moto       目录       200         more.psd       14,397       jpg-文件       2       moto       目录       200         k.130.jpg       11,164       jpg-文件       2       sfy       目录       200         k.130.jpg       17,58       jpg-文件       2       wt       目录       200         k.110.jpg       13,54       jpg-文件       2       wt       目录       200         k.110.jpg       13,54       jpg-文件       2       wt       目录       200         k.111.jpg       13,54       jpg-文件       2       opp.       目录       200         logo.jpg.bak.jpg       29,223       jpg-文件       2       opp.       目录       200         logo.jpg       31,865       jpg-文件       2       otildopj.       opj.       201       opj.       0pj.       0       0pj.       opj.       0pj.       0pj.       0pj.       0pj.       0pj.       0pj.       0pj.       0pj.       0pj.       0pj.       0pj.       0pj.       0pj.       0pj.       0pj.       0pj                                                                                                    | z1_04.jpg                 | 5,591 jpg-文件                         | 2 | anx dia ang ang ang ang ang ang ang ang ang an | 目录        | 2018, |
| Impreprint       32,452       Adobe Phota25       Impreprint       目录       200         Impreprint       14,397       jog-文件       2       Impreprint       目录       200         Impreprint       11,439       jog-文件       2       Impreprint       Impreprint       1mpreprint       1mpreprint       1mpreprint       1mpreprint       1mpreprint       1mpreprint       1mpreprint       1mpreprint       1mpreprint       200       Impreprint       1mpreprint       1mpreprint                   | z1_04-2.jpg               | 18,948 jpg-文件                        | 2 | LP                                             | 目录        | 2018, |
| more.jpg       14,397       jpg-文件       2       If c       目录       200         lbx.130.jpg       11,164       jpg-文件       2       wt       目录       200         lbx.130.jpg       11,768       jpg-文件       2       wt       目录       200         lbx.130.jpg       17,768       jpg-文件       2       wt       目录       200         lbx.110.jpg       11,279       jpg-文件       2       shwjy       目录       200         lbgo.jpg.bak.jpg       13,54       jpg-文件       2       appc       目录       200         lbgo.jpg.bak.jpg       29,223       jpg-文件       2       end       end       1月录       200         lbgo.jpg       14,136       jpg-文件       2       end       end       1日录       200         lbgo.jpg       14,136       jpg-文件       2       end       end       1日录       200         lbgo.jpg       31,865       jpg-文件       2       end       end       1日录       200         lbgo.jpg       31,865       jpg-文件       2       end       end       1日录       200         blgo.jpg       31,865       jpg-文件       2       end       fpg       1日录                                                                                                    | 📩 more.psd                | 32,452 Adobe Photo                   | 2 | — moto                                         | 目录        | 2018, |
| k_130,jpg     11,164 jpg-文件     2       k_130,jpg     1,758 jpg-文件     2       k_110,jpg     1,279 jpg-文件     2       k_111,jpg     1,354 jpg-文件     2       logo.psd     174,934 Adobe Photo     2       logo.jpg.bak.jpg     29,223 jpg-文件     2       logo.jpg.bak.jpg     29,223 jpg-文件     2       logo.jpg     14,136 jpg-文件     2       logo.jpg     14,136 jpg-文件     2       logo.jpg     14,136 jpg-文件     2       logo.jpg     14,136 jpg-文件     2       logo.jpg     14,136 jpg-文件     2       logo.jpg     14,136 jpg-文件     2       logo.jpg     14,136 jpg-文件     2       logo.jpg     14,136 jpg-文件     2       logo.jpg     14,136 jpg-文件     2       logo.jpg     14,136 jpg-文件     2       logo.jpg     31,865 jpg-文件     2       otiontbillink inco     102,752 inco-文任     5       sz * tx+x, x/wärk 2,911,198 ± b     5     102         Bg8//shutyth     5     5                                                                                                    | more.jpg                  | 14,397 jpg-文件                        | 2 | lfc                                            | 目录        | 2018, |
| [k_113,jag       1,758       jog-文件       2       wt       目录       20'         [k_110,jng       11,279       jng-文件       2       wt       目录       20'         [k_111,jng       1,354       jng-文件       2'       mpc       目录       20'         [logo,psd       174,934       Adobe Photo       2'       pp       目录       20'         [logo,jng,bak,jng       29,223       jng-文件       2'       mp       目录       20'         [logo,jng,bak,jng       29,223       jng-文件       2'       mp       目录       20'         [logo,jng       14,136       jng-文件       2'       mp       目录       20'         [logo-0,jng       31,865       jng-文件       2'       mp       目录       20'         [logo-1,jng       31,865       jng-文件       2'       mp       目录       20'         [logo-1,jng       31,865       jng-文件       2'       mp       目录       20'         [logo-1,jng       31,865       jng-文件       2'       mp       日录       20'         [logo-1,jng       51,61       51,61       51,61       51,61       51,61       51,71       51,71         [logo+1,washt'1,                                                                                                    | lx_130.jpg                | 11,164 jpg-文件                        | 2 | sfy                                            | 目录        | 2018, |
| b.110.jpg     11,279     jpg-文件     2     ghwiy     目录     200       b.11.jpg     1,354     jpg-文件     2     ghwiy     目录     200       b.11.jpg     1,354     jpg-文件     2     ghwiy     目录     200       b.0go.jpg.     174,934     Adobe Photo     2     ghyi     目录     200       b.0go.jpg.     14,136     jpg-文件     2     ghyi     ghyi     目录     200       b.0go.jpg     31,865     jpg-文件     2     ghyi     ghyi                                                                                                    | lx_13.jpg                 | 1,758 jpg-文件                         | 2 | wt                                             | 目录        | 2018, |
| 以11.jpg     1,354 jpg-文件     2     appc     目录     207       logo.psd     174,934 Adobe Photo     2     pp     目录     207       logo.jpg.bak.jpg     29,223 jpg-文件     2     enjd     目录     207       logo.jpg     14,136 jpg-文件     2     enjd     目录     207       logo.jpg     14,136 jpg-文件     2     enjd     目录     207       logo.jpg     31,865 jpg-文件     2     enjd     目录     207       dinotôlalt inc     102.752 inc文任     2     est2018     目录     207       br     日本     日本     207     est2018     日本     207       br/back_xtyft     102.752 inc文任     2     est2018     日录     207       br/back_xtyft     507     inc 文任     102     est2018     日录     207       br/back_xtyft     507     inc 文任     102     est2018     日录     207       br/back_xtyft     507     inc 文任     102     102     102     102     102       br/back     102.752     inc 文任     7     103     102     102       br/back     102.654     196.748     196.748     102     102       br/back     102.654     5     5 <td< td=""><td>lx_110.jpg</td><td>11,279 jpg-文件</td><td>2</td><td>📒 ghwjy</td><td>目录</td><td>2018,</td></td<>                                                                                                    | lx_110.jpg                | 11,279 jpg-文件                        | 2 | 📒 ghwjy                                        | 目录        | 2018, |
| logo.psd       174,934       Adobe Photo 2       ■ pp       目录       201         logo.jpg.bak.jpg       29,223       jpg.24       20       enjd       目录       201         logo.jpg.bak.jpg       29,223       jpg.24       20       enjd       目录       201         logo.jpg       14,136       jpg.24       2       enjd       目录       201         logo.jpg       31,865       jpg.24       2       enjd       目录       201         inodhallk ing       102.752       ing.4       21       end       日录       201         oz ri tyke, A/näkt 2,911,198 ≠ 0        6       foja       jag.24       102       of ytke, A/näkt 4,918,390,698 ≠ ħ       102       102       102       102       102       102       102       102       102       102       102       102       102       102       102       102       102       102       102       102       102       102       102       102       102       102       102       102       102       102       102       102       102       102       102       102       102       102       102       102       102       102       102       102       102                                                                                                    | lx_11.jpg                 | 1,354 jpg-文件                         | 2 | anpc 📃                                         | 目录        | 2018, |
| logo.jpg.bak.jpg     29,223 jpg-文件     2     enjd     目录     20'       logo.jpg     14,136 jpg-文件     2     日東     20'       logo.jpg     31,865 jpg-文件     2     日東     20'       rino的和本ina     102.752 jog-文件     2     日東     20'       sz */文件, 大小总社: 4,918,390,698 字节     日泉     20'       sz */文件, 大小总社: 4,918,390,698 字节     日泉     20'                                                                                                    | 🖬 logo.psd                | 174,934 Adobe Photo                  | 2 | pp                                             | 目录        | 2018, |
| logo.jpg     14,136 jpg-文件     2     mq     目录     20'       logo-0,jpg     31,865 jpg-文件     2     st2018     目录     20'       diandballkt ing     102.752 ing-文件     2     st2018     日录     20'       br     日录     20'     st2018     日录     20'       br     日示     日示     日示     102       br     日示     日示     日示     103       br     日示     日示     103     100'       br     日示     日示     100'     100'       br     日示     100'     100'     100'       br     日示     100'     100'     100'       br     100'     100'     100'     100'       br     100'     100'     100'     100'       br     100'     100'     100'     100'       BS8//s/tb     5     5     5     10'                                                                                                    | logo.jpg.bak.jpg          | 29,223 jpg-文件                        | 2 | 📒 enjd                                         | 目录        | 2018, |
| logo-0.jpg     31,865 jpg-文件     2     st2018     目录     201       diandbi副末 ina     102 752 ina-文件     2     br     日本     日本     201       sz/t文井、大小总共: 2,911,195 子节     8条8/本地文件     方向     近程文件     5月     324                                                                                                    | logo.jpg                  | 14,136 jpg-文件                        | 2 | 📒 mq                                           | 目录        | 2018, |
| dinabh到太 ing     102 752 ing-文化     21     hr     日月     202       bz †文件, 入小总共: 4,918,390,698 字节     6 个文件 和 196 个目录、大小总计: 4,918,390,698 字节     6     6       服务器/本地文件     方向     远程文件                                                                                                    | logo-0.jpg                | 31,865 jpg-文件                        | 2 | <b>st2018</b>                                  | 目录        | 2018, |
| 82 个文件、大小总共: 2,911,198 子节     6 个文件 和 196 个目录、大小总计: 4,918,390,698 字节       服务器/本地文件     方向 远程文件                                                                                                    | dina的副本 ina               | 102 752 ina-文件                       | 2 | hr                                             | F         | 2018  |
| 服务器/本地文件 方向 远程文件                                                                                                    | 52 小文件。大小总共: 2,911,198 子节 |                                      | J | 6 个文件 和 196 个目录。大小总计: 4,918,390,698 字节         |           |       |
|                                                                                                    | 服务器/本地文件                  |                                      |   | 方向 远程文件                                        |           |       |
|                                                                                                    |                           |                                      |   |                                                |           |       |
|                                                                                                    |                           |                                      |   |                                                |           |       |
|                                                                                                    |                           |                                      |   |                                                |           |       |

若需要将本地文件(夹)上传至服务器,则选中左侧的文件(夹),直接拖拽至

## 右侧窗口,如下:

| •••                       | rjdemo                              | @222 | .73.129.63 - FileZilla |                         |           |          |
|---------------------------|-------------------------------------|------|------------------------|-------------------------|-----------|----------|
| 🔛 🗈 🗂 🛣                   | 🖸 比 🛽 🕄 📜 🔳 🖉                       | Ž 🤇  | ۰ 🔥 💈                  |                         |           |          |
| 主机(H): 222.111.11.123     | 用户名(U): zhangsan 密码(W): •••••       |      | 端口(P): 21              | 快速连接(Q) ▼               |           |          |
| 本地站点: /Users/kevin/Deskto | p/文档/KYBCHEM/20180324113637/images/ | ~    | 远程站点: /www.roo         | ot                      |           | <b>~</b> |
| 文件名 🗸                     | 文件大小 文件类型                           | 最    | 文件名                    |                         | 文件大小 文件类型 | 最近修      |
| <mark>=</mark>            |                                     | - 1  | 📒 snt                  |                         | 目录        | 2018,    |
| z1_04.jpg                 | 5,591 jpg-文件                        | 20   | 📒 qnx                  |                         | 目录        | 2018,    |
| z1_04-2.jpg               | 18,948 jpg-文件                       | 20   | 📒 LP                   |                         | 目录        | 2018,    |
| 诸 more.psd                | 32,452 Adobe Photo                  | 20   | imoto                  |                         | 目录        | 2018,    |
| more.jpg                  | 14,397 jpg-文件                       | 20   | lfc 🗧                  |                         | 目录        | 2018,    |
| Lx_130.jpg                | 11,164 jpg-文件                       | 20   | 📒 sfy 🔪                |                         | 目录        | 2018,    |
| k_13.jpg                  | 1,758 jpg-文件                        |      |                        |                         | 目录        | 2018,    |
| Ix_110.jpg                | 11,279 jpg-文件                       | 20   | 📒 ghwjy                |                         | 目录        | 2018,    |
| Ix_11.jpg                 | 1,354 jpg-文件                        | 20   | e qnpc                 |                         | 目录        | 2018,    |
| 📷 logo.psd                | 174,934 Adobe Photo                 | 20   | 📒 pp                   |                         | 目录        | 2018,    |
| logo.jpg.bak.jpg          | 29,223 jpg-文件                       | 20   | 📒 enjd                 |                         | 目录        | 2018,    |
| logo.jpg                  | 14,136 jpg-文件                       | 20   | 📒 mq                   |                         | 目录        | 2018,    |
| logo-0.jpg                | 31,865 jpg-文件                       | 20   | st2018                 |                         | 目录        | 2018,    |
| dina的副木 ina               | 102 752 ina-文件                      | 20   | <mark>-</mark> hr      |                         | ПЭ        | 2018     |
| 选择了 1 个文件。大小总共: 1,758 字节  | þ                                   |      | 6 个文件 和 196 个目录        | 。大小总计: 4,918,390,698 字节 |           |          |
| 服务器/本地文件                  |                                     |      | 方向                     | 远程文件                    |           |          |
|                           |                                     |      |                        |                         |           |          |
|                           |                                     |      |                        |                         |           |          |
|                           |                                     |      |                        |                         |           |          |
|                           |                                     |      |                        |                         |           |          |
|                           |                                     |      |                        |                         |           |          |
|                           |                                     |      |                        |                         |           |          |
|                           |                                     |      |                        |                         |           |          |
|                           |                                     |      |                        |                         |           |          |
|                           |                                     |      |                        |                         |           |          |
|                           |                                     |      |                        |                         |           | 1        |

## 或选中左侧的文件(夹),右击属性-》上传,如图:

| • • •     |                         | rjdemo                           | 0@222 | .73.129.63 - FileZilla                                                                                                    |           |       |
|-----------|-------------------------|----------------------------------|-------|----------------------------------------------------------------------------------------------------|-----------|-------|
| 111       | 🖹 🗂 🗂 🧱                 | - 😂 🎼 🥴 🛼 🔍 🗐 🗐                  | a 🤇   | × 🔥                                                                                                    |           |       |
| 主机(H):    | 222.111.11.123 用户:      | 名(U): zhangsan 密码(W): •••••      |       | 端口(P): 21 快速连接(Q) ▼                                                                                                    |           |       |
| 本地站点:     | /Users/kevin/Desktop/文档 | i/KYBCHEM/20180324113637/images/ | ~     | 远程站点: /wwwroot                                                                                                    |           | ~     |
| 文件名 💙     |                         | 文件大小文件类型                         | 最     | 文件名                                                                                                    | 文件大小 文件类型 | 最近修   |
|           |                         |                                  | - 1   | E snt                                                                                                    | 目录        | 2018, |
| z1_04.jp  | bg                      | 5,591 jpg-文件                     | 20    | 📒 qnx                                                                                                    | 目录        | 2018, |
| z1_04-2   | 2.jpg                   | 18,948 jpg-文件                    | 20    | EP LP                                                                                                    | 目录        | 2018, |
| 💼 more.p: | sd                      | 32,452 Adobe Photo               | 20    | 📒 moto                                                                                                    | 目录        | 2018, |
| more.jp   | g                       | 14,397 jpg-文件                    | 20    | Figure 1 and 1 and | 目录        | 2018, |
| x_130.j   | pg                      | 11,164 jpg-文件                    | 20    | E sfy                                                                                                    | 目录        | 2018, |
| lx_13.jp  | ✿ 上传(U)                 | 1,758 jpg-文件                     | 20    | 📒 wt                                                                                                    | 目录        | 2018, |
| lx_110.j  | 💣 添加文件到队列(A)            | 11,279 jpg-文件                    | 20    | 📒 ghwjy                                                                                                    | 目录        | 2018, |
| lx_11.jp  | +T.T.(0)                | 1,354 jpg-文件                     | 20    | enpc                                                                                                    | 目录        | 2018, |
| 🔒 logo.p  | 打 井(U)<br>炉堤(c)         | 174,934 Adobe Photo              | 20    | 📒 pp                                                                                                    | 目录        | 2018, |
| logo.jp   | \$用书具(℃)                | 29,223 jpg-文件                    | 20    | 📒 enjd                                                                                                    | 目录        | 2018, |
| logo.jp   | 创建目录(C)                 | 14,136 jpg-文件                    | 20    | 🦰 mq                                                                                                    | 目录        | 2018, |
| logo-0    | 创建目录并进入(Y)              | 31,865 jpg-文件                    | 20    | = st2018                                                                                                    | 目录        | 2018, |
| dinakt    | 刷新(F)                   | 102 752 ina-文件                   | 20    | hr br                                                                                                    |           | 2018  |
| 选择了1个     | 删除(D)                   |                                  |       | 6 个文件 和 196 个目录。大小总计: 4,918,390,698                                                                                                    | 字节        |       |
| 服务器/本地    | 重命名(R)                  |                                  |       | 方向  远程文件                                                                                                    |           |       |

若需要将服务器的文件(夹)下载到本地电脑上,采用类似方法,选择右侧窗口中的文件(夹),拖拽至左侧窗口,或选择右侧窗口中的文件(夹),右击属性-》下载,如图:

|                                               | rjdem           | 2.73.129.63 - FileZilla |                           |          |       |  |  |
|-----------------------------------------------|-----------------|-------------------------|---------------------------|----------|-------|--|--|
| 🗄 🗏 🔳 💶 🐺 😂 🖪                                 | K 🗇 🔳 🗄         | Q 🧯                     | > 68                      |          |       |  |  |
| 主机(H): 222.111.11.123 用户名(U): zhangsan        | 密码(W): ●●●●●    | ,                       | 端口(P): 21 快速连接(Q) ▼       |          |       |  |  |
| 本地站点: /Users/kevin/Desktop/文档/KYBCHEM/2018032 | 4113637/images/ | ~                       | 远程站点: /wwwroot            |          | ~     |  |  |
| 文件名 💙 文件                                      | 牛大小 文件类型        | 最                       | 文件名                       | 文件大小文件类型 | 最近修   |  |  |
| <mark>–</mark>                                |                 | - 1                     | 📒 showin                  | 目录       | 2018, |  |  |
| z1_04.jpg 5                                   | ,591 jpg-文件     | 20                      | snt                       | 目录       | 2018, |  |  |
| z1_04-2.jpg 18                                | .948 jpg-文件     | 20                      | 📒 qnx                     | 目录       | 2018, |  |  |
| 🖬 more.psd 32                                 | 452 Adobe Photo | 20                      | EP LP                     | 目录       | 2018, |  |  |
| more.jpg 14                                   | ,397 jpg-文件     | 20                      | in moto                   | 目录       | 2018, |  |  |
| k_130.jpg 11                                  | ,164 jpg-文件     | 20                      | - líc                     | 目录       | 2018, |  |  |
| Ix_13.jpg 1                                   | ,758 jpg-文件     | 20                      | — 下载(D)                   | 目录       | 2018, |  |  |
| k_110.jpg 11                                  | ,279 jpg-文件     | 20                      | ▲ 添加又件到队列(A)              | 目录       | 2018, |  |  |
| lx_11.jpg 1                                   | ,354 jpg-文件     | 20                      | ■ 进入目录(N)                 | 目录       | 2018, |  |  |
| 🖬 logo.psd 174                                | 934 Adobe Photo | 20                      | 查看/编辑(∨)                  | 目录       | 2018, |  |  |
| logo.jpg.bak.jpg 29                           | ,223 jpg-文件     | 20                      | 에建日크(の)                   | 目录       | 2018, |  |  |
| logo.jpg 14                                   | ,136 jpg-文件     | 20                      | 回建日录(C)<br>创建日录共进入(Y)     | 目录       | 2018, |  |  |
| logo-0.jpg 31                                 | ,865 jpg-文件     | 20                      | □ 创建新文件(T)                | 目录       | 2018, |  |  |
| dina的副本 ina 102                               | 759 ing-文件      | 20                      | 刷新(F)                     | P.A.     | 2018  |  |  |
| 选择了 1 个文件。大小总共: 1,758 字节                      |                 |                         | 选排<br>删除(E)               |          |       |  |  |
| 服务器/本地文件                                      |                 |                         | 重命名(R)                    |          |       |  |  |
|                                               |                 |                         | 复制 URL 到剪贴板(O)<br>文件权限(F) |          |       |  |  |
|                                               |                 |                         | 文件权限(F)                   |          |       |  |  |